## Samodejno iskanje kanalov na televizijskem sprejemniku LG

 Na daljinskem upravljalniku pritisnite gumb z zobatim kolescem, nato se s smerno tipko navzdol pomikajte po meniju, dokler ne pridete do »Vse nastavitve« in potrdite s tipko «OK«.

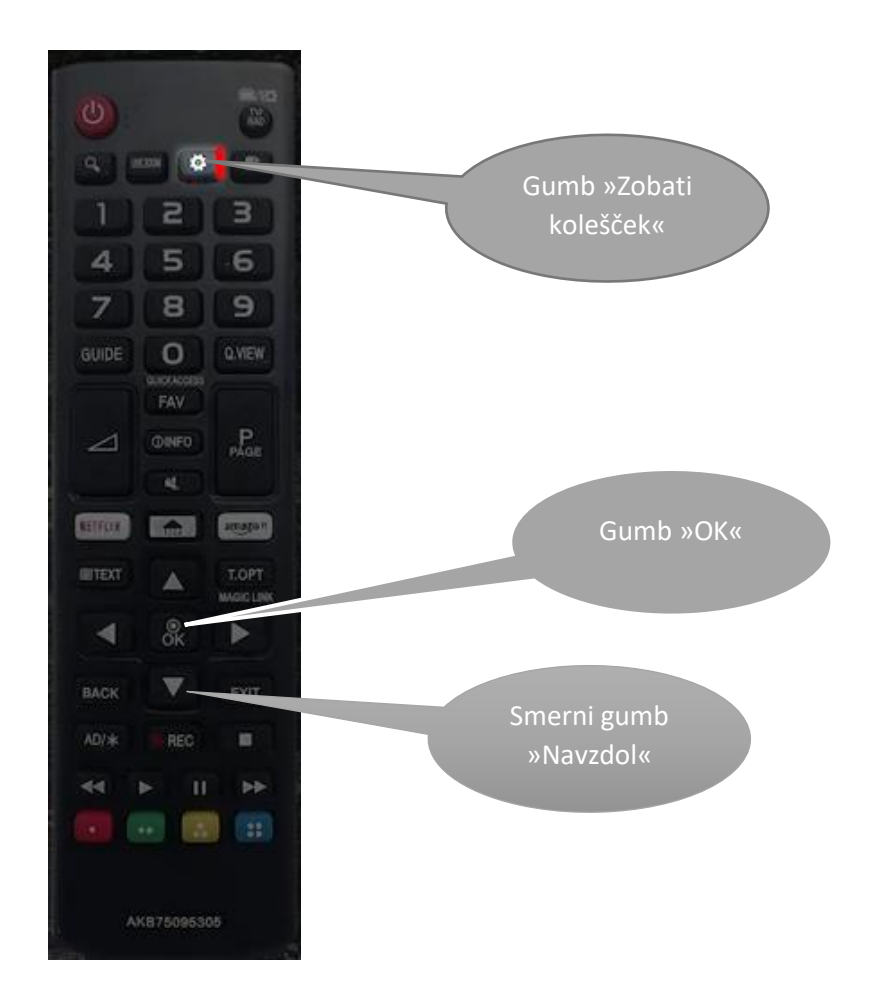

2. Na zaslonu »Nastavitev kanalov« izberite »Samodejno iskanje« in potrdite s tipko »OK«.

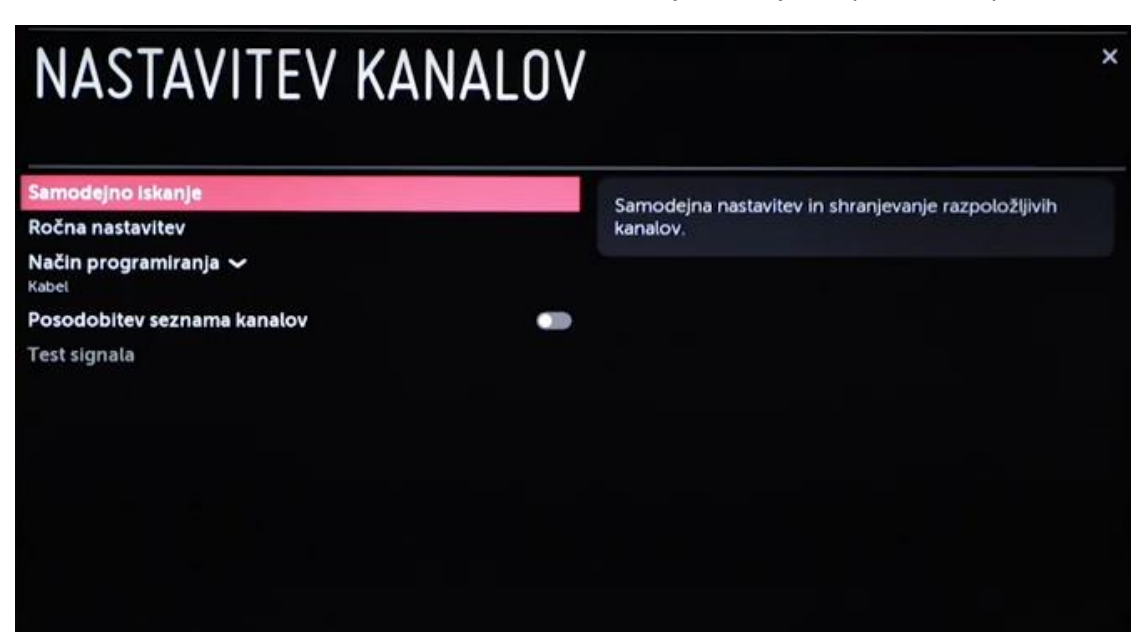

3. Na naslednjem zaslonu potrdite vrstico »Kabel«, izberite »Naprej« in potrdite s tipko »OK«.

| Izberite način za nastavitev kanalov. |   |  |  |  |  |  |  |
|---------------------------------------|---|--|--|--|--|--|--|
| Antena                                |   |  |  |  |  |  |  |
| C Kebel                               |   |  |  |  |  |  |  |
| Satelit                               |   |  |  |  |  |  |  |
|                                       |   |  |  |  |  |  |  |
|                                       |   |  |  |  |  |  |  |
|                                       | • |  |  |  |  |  |  |
|                                       |   |  |  |  |  |  |  |
|                                       |   |  |  |  |  |  |  |
|                                       |   |  |  |  |  |  |  |
|                                       |   |  |  |  |  |  |  |

4. Na naslednjem zaslonu v vrstici »Vrsta« izberite »Hitro iskanje«

| Hitro iskanie          |  |  |
|------------------------|--|--|
| - I have been up -     |  |  |
| Iskanje omrežja        |  |  |
| Celotno iskanje        |  |  |
| rekvenca (kHz)         |  |  |
|                        |  |  |
| imbolna hitrost (kS/s) |  |  |
| amodejno               |  |  |

V vrsti »Frekvenca« potrdite, vtipkajte številko med 306000, nato izberite »Vnos« in potrdite.

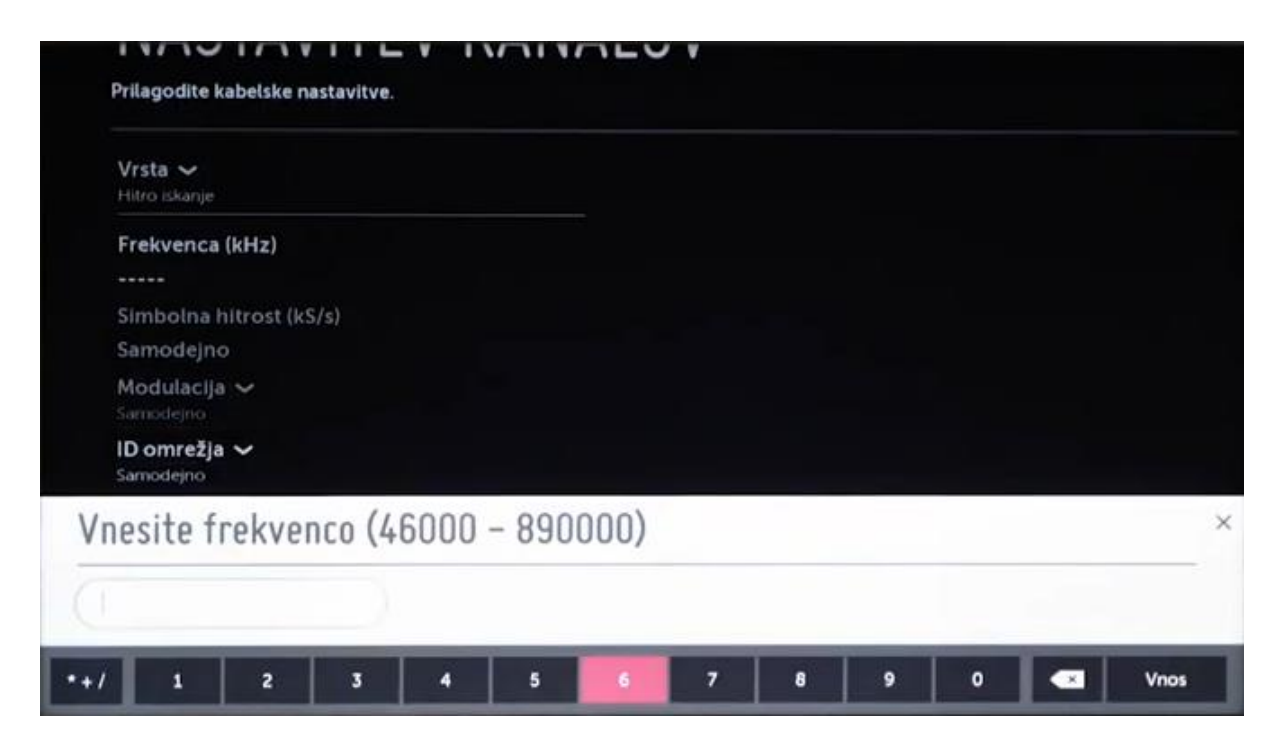

V vrstici ID omrežja potrdite in vtipkajte številko 386, izberite »Vnos« in potrdite.

| V        | rsta ~                              | есяке па | istavitve. |        |      |  |  |  |     |
|----------|-------------------------------------|----------|------------|--------|------|--|--|--|-----|
| Fi<br>2  | rekvenca (k                         | Hz)      |            |        |      |  |  |  |     |
| SI       | imbolna hit                         | rost (kS | /s)        |        |      |  |  |  |     |
| M        | amodejno<br>Iodulacija •            |          |            |        |      |  |  |  |     |
| IC<br>Re | amodeino<br>D omrežja 、<br>očno (0) | -        |            |        |      |  |  |  |     |
| Vne      | esite ID                            | omre     | ežja (O    | ) - 65 | 535) |  |  |  | ×   |
| 501      | 1                                   |          |            |        |      |  |  |  |     |
|          |                                     |          |            |        |      |  |  |  | 200 |

 Izberite »Naprej« in potrdite. Nato izberite »Samo digitalno iskanje« in potrdite. Opcija »Preskoči zakodirane programe« ne sme biti označena s kljukico! Izberite naprej in potrdite.

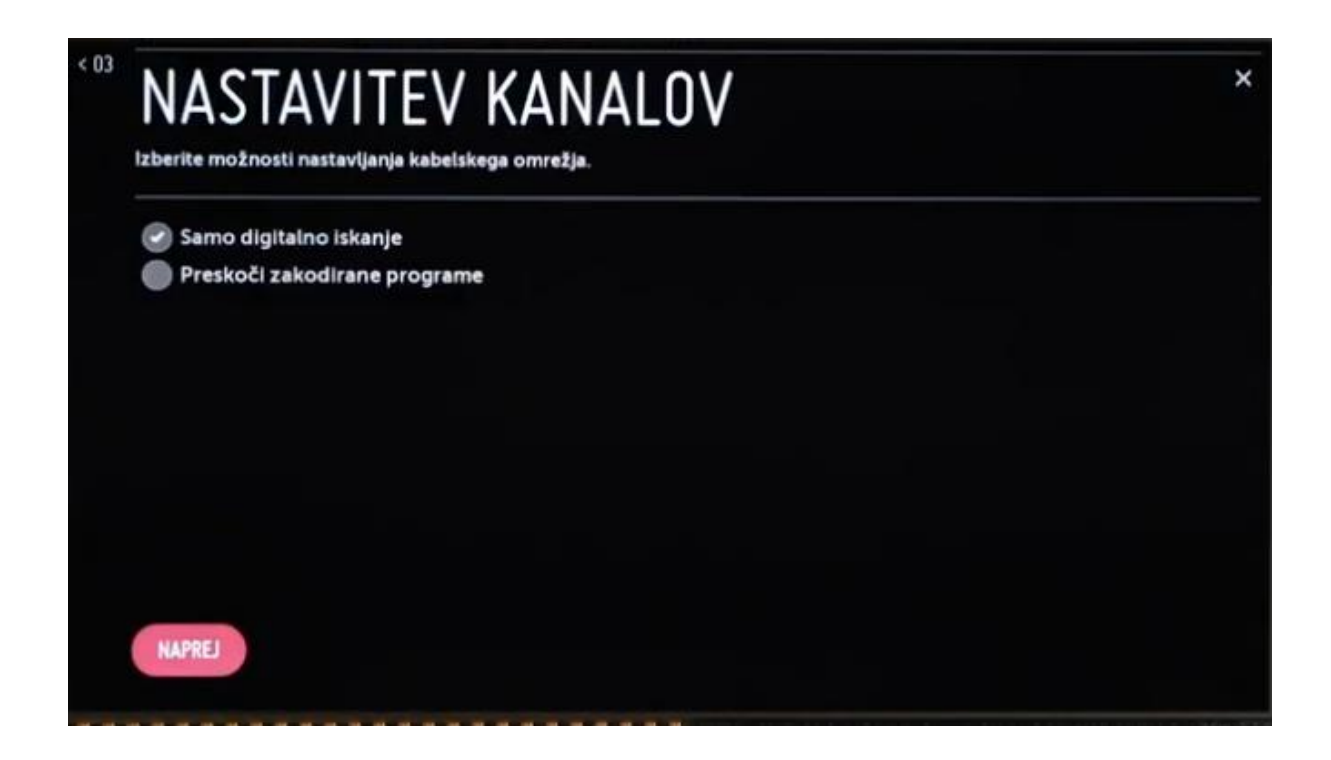

6. TV sprejemnik bo samodejno začel iskati programe, kar lahko traja par minut. Med iskanjem NE stiskajte gumba »OK«, dokler ne pride do 100%. Ko se postopek zaključi, izberite »Končano« in potrdite s tipko »OK«.

| Frekvenca.122000               | 813                                      |                                                                                                    |     |
|--------------------------------|------------------------------------------|----------------------------------------------------------------------------------------------------|-----|
| Kabelska DTV<br>Kabelski radio | 0 kanalov najdenih<br>0 kanalov najdenih |                                                                                                    |     |
|                                |                                          | Za prikaz menija med gledanjem lahko pritisnete gumb KAN<br>v pasici. Če uporabljate magični daljinski upravljalnik, s kazak<br>samo podrsajte do desnega kota zaslona. | ALI |
|                                |                                          | *Če ne dokončate nastavitve kanalov, nekatere storitve ne b                                                                                                    | odo |